# **Table of Contents**

| How to make W7500 Keil Project                                   | . 1 |
|------------------------------------------------------------------|-----|
| Introduction                                                     | . 1 |
| STEP 1. Download and install KEIL5!                              | . 1 |
| STEP 2. Download W7500 Library!                                  | . 1 |
| STEP 3. make workspace! and move the W7500 Library to workspace! | . 2 |
| STEP 4. Execute KEIL5 and make new project!                      | . 2 |
| STEP 5. W7500 start up code and system code setting!             | . 4 |
| STEP 6. setting for include paths                                | 8   |
| STEP 7. Memory setting!                                          | 10  |
| STEP 8. Selection of Peripherals to use                          | 13  |
| STEP 9. Setting user program to use with the created bin file    | 14  |
| STEP 10. Compile the example                                     | 15  |
| •                                                                | 19  |
|                                                                  |     |

Last update: 2015/05/04 20:37

# How to make W7500 Keil Project

(C) COPYRIGHT 2015 WIZnet

- author : IOP Team
- version : V1.0.0
- date : 1-May-2015
- brief : Description of making a new Keil Project of W7500.
- develop environment : Windows 7 32/64bits, Keil Version 5.10

# Introduction

This application note is a tutorial for making a KEIL project for W7500 MCU. This document show you how to make a project and a bin file for W7500 step by step in order for you to follow up easily.

# STEP 1. Download and install KEIL5!

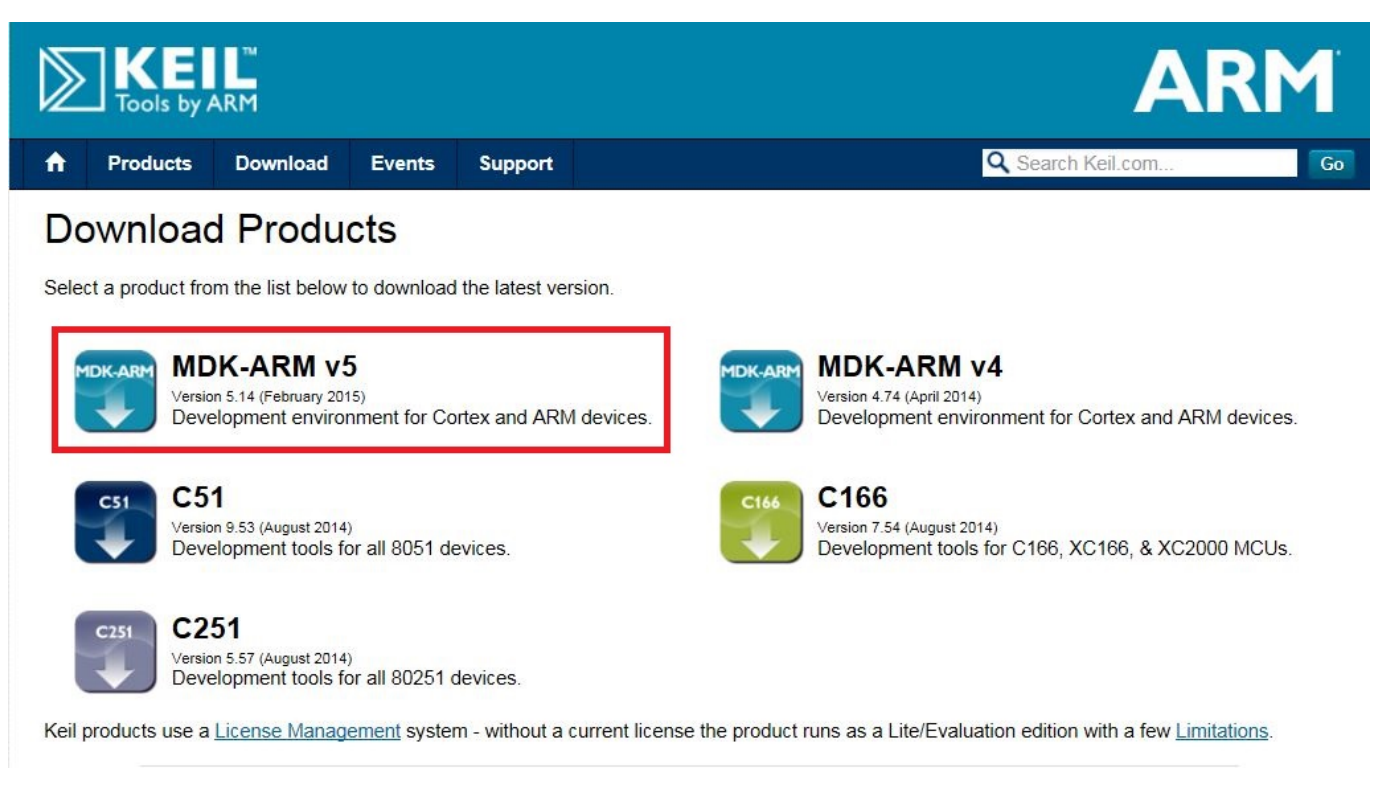

- Download MDK-ARM v5 : KEIL5
- Installation instructions, please see the Link : Install

# STEP 2. Download W7500 Library!

Document Wiki Site

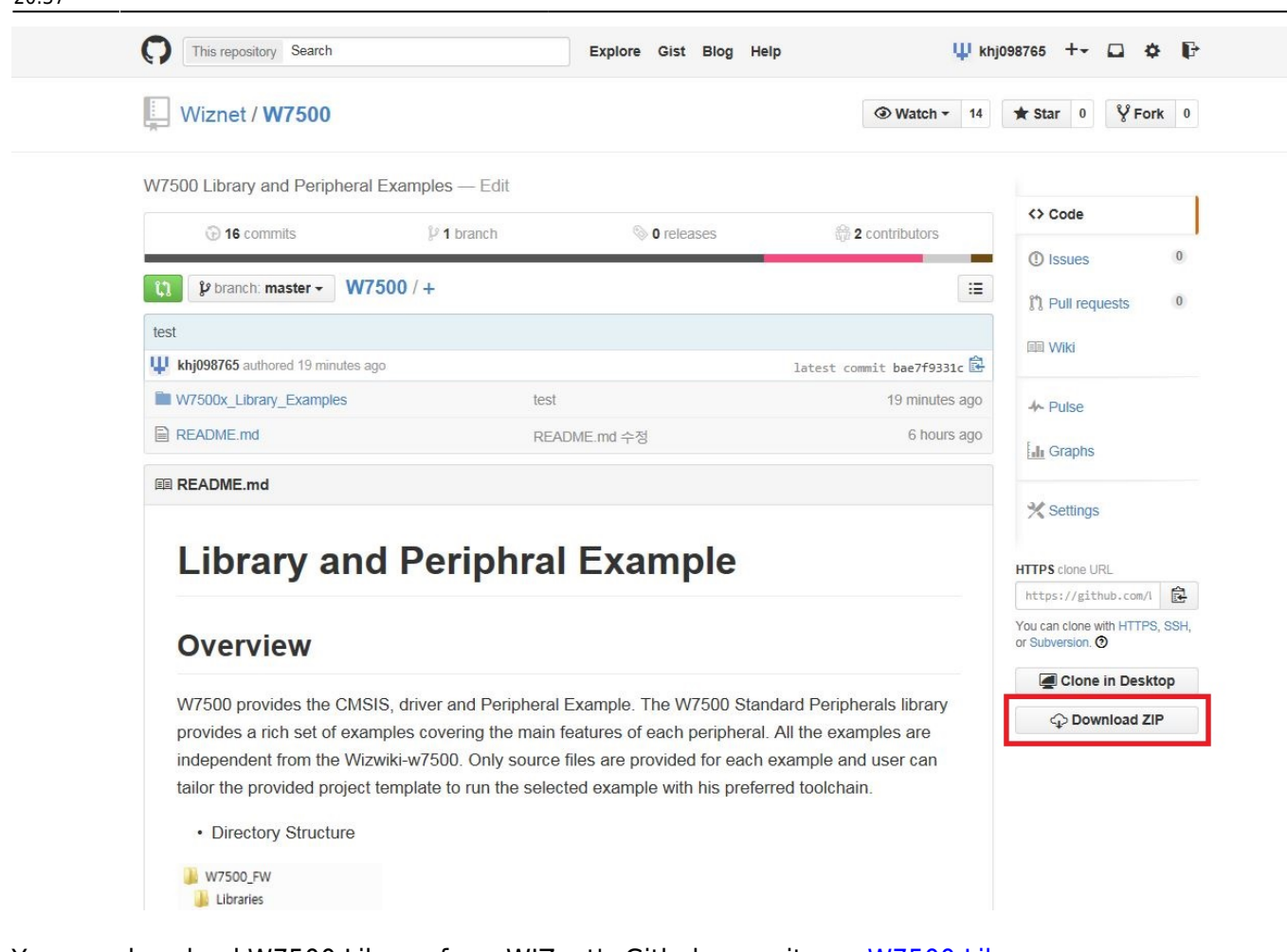

You can download W7500 Library from WIZnet's Github repository : W7500 Library

# STEP 3. make workspace! and move the W7500 Library to workspace!

| Comput                                      | er ► Local Disk (D:) ► workspace ► | project •                                                |                                           |      |
|---------------------------------------------|------------------------------------|----------------------------------------------------------|-------------------------------------------|------|
| Favorites                                   | Name                               | Date modified                                            | Туре                                      | Size |
| 🔜 Desktop<br>ᠾ Downloads<br>🕮 Recent Places | Libraries<br>Drojects<br>Utilities | 2015-04-28 오후 2:<br>2015-04-28 오후 2:<br>2015-04-28 오후 2: | File folder<br>File folder<br>File folder |      |

In this example, it is D:\workspace\project\Library

### STEP 4. Execute KEIL5 and make new project!

| 🐺 μVision      | -   |                         |             |         |      |        |      |  |         |
|----------------|-----|-------------------------|-------------|---------|------|--------|------|--|---------|
| File Edit View | Pro | ject Flash Debug        | Peripherals | Tools : | svcs | Window | Help |  |         |
| i 🗅 💕 🖌 🥔      |     | New µVision Project.    |             |         |      |        |      |  |         |
|                |     | New Multi-Project W     | orkspace    |         |      |        |      |  |         |
|                | 1   | Open Project            |             |         |      |        |      |  |         |
| Project        |     | Save Project in µVisio  | on4 format  |         |      |        |      |  |         |
|                |     | Close Project           |             |         |      |        |      |  |         |
|                |     | Export                  |             |         |      |        |      |  | •       |
|                |     | Manage                  |             |         |      |        |      |  | •       |
|                |     | Select Device for Targ  | get         |         |      |        |      |  |         |
|                |     | Remove Item             |             |         |      |        |      |  |         |
|                | N.  | Options                 |             |         |      |        |      |  | Alt+F7  |
|                |     | Clean targets           |             |         |      |        |      |  |         |
|                |     | Build target            |             |         |      |        |      |  | F7      |
|                |     | Rebuild all target file | 25          |         |      |        |      |  |         |
|                |     | Batch Build             |             |         |      |        |      |  |         |
|                |     | Translate               |             |         |      |        |      |  | Ctrl+F7 |
|                |     | Stop build              |             |         |      |        |      |  |         |
|                |     |                         |             |         |      |        |      |  |         |
|                |     |                         |             |         |      |        |      |  |         |

#### Click to New uVision Project...

| 😨 Create New Project                                                                                                    |                                            |                                                |                  |                   | ×       |
|----------------------------------------------------------------------------------------------------|--------------------------------------------|------------------------------------------------|------------------|-------------------|---------|
| Computer > Loc                                                                                                    | al Disk (D:) 🕨 workspace 🕨 project 🕨 W7500 | )_Test                                         | • 4 <del>)</del> | Search W7500_Test | Q       |
| Organize 🔻 New folder                                                                                                    |                                            |                                                |                  |                   | = • 🕐   |
| Desktop A Name<br>Downloads                                                                                                    | e Dat                                      | e modified Type<br>No items match your search. | Size             |                   |         |
| Carlies<br>Cocuments<br>Carlier<br>Carlier |                                            |                                                |                  |                   |         |
| Local Disk (C:)                                                                                                    |                                            |                                                |                  |                   |         |
| File <u>n</u> ame: W7500_Test                                                                                                    |                                            |                                                |                  |                   | •       |
| Save as type: Project Files (*.                                                                                                    | uvproj; *.uvprojx)                         |                                                |                  |                   | <b></b> |
| Hide Folders                                                                                                    |                                            |                                                |                  | Save              | Cancel  |

Select a project save folder and choose project name. In this example, D:\workspace\project\W7500\_test\W7500\_Test.uvproj

| Options for Target 'Target 1'      |                                                     | ×    |
|------------------------------------|-----------------------------------------------------|------|
| Device   Target   Output   Listing | g   User   C/C++   Asm   Linker   Debug   Utilities |      |
| Generic CPU D                      | Data Base                                           |      |
| Vendor: ARM                        |                                                     |      |
| Device: Cortex-M0                  |                                                     |      |
| Toolset: ARM                       |                                                     |      |
|                                    |                                                     |      |
| Search:                            |                                                     |      |
| 🕀 🔗 Analog Devices                 | Cortex-M0 based Microcontroller                     | *    |
| 🖃 🖗 ARM                            |                                                     |      |
| Cortex-M0                          |                                                     |      |
| Cortex-M0 SDK                      |                                                     |      |
| Cortex-M0+                         |                                                     |      |
| Cortex-M1                          |                                                     |      |
| Cortex-M1 (Altera)                 |                                                     |      |
| Cortex-M3                          |                                                     |      |
| C Cortex-M4                        |                                                     | -    |
| Cortex-M4 FPU                      | <b>▼</b>                                            | •    |
|                                    |                                                     |      |
|                                    | OK Cancel Defaults                                  | Help |
|                                    |                                                     |      |

Choose 'Cortex-M0' because W7500 MCU is based on Cortex-M0

## STEP 5. W7500 start up code and system code setting!

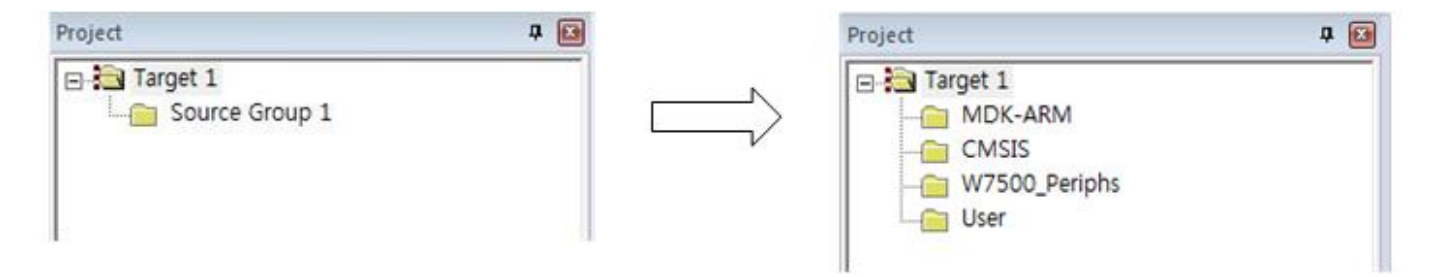

Return to project. You need to make the same folders like the image which is shown on right side

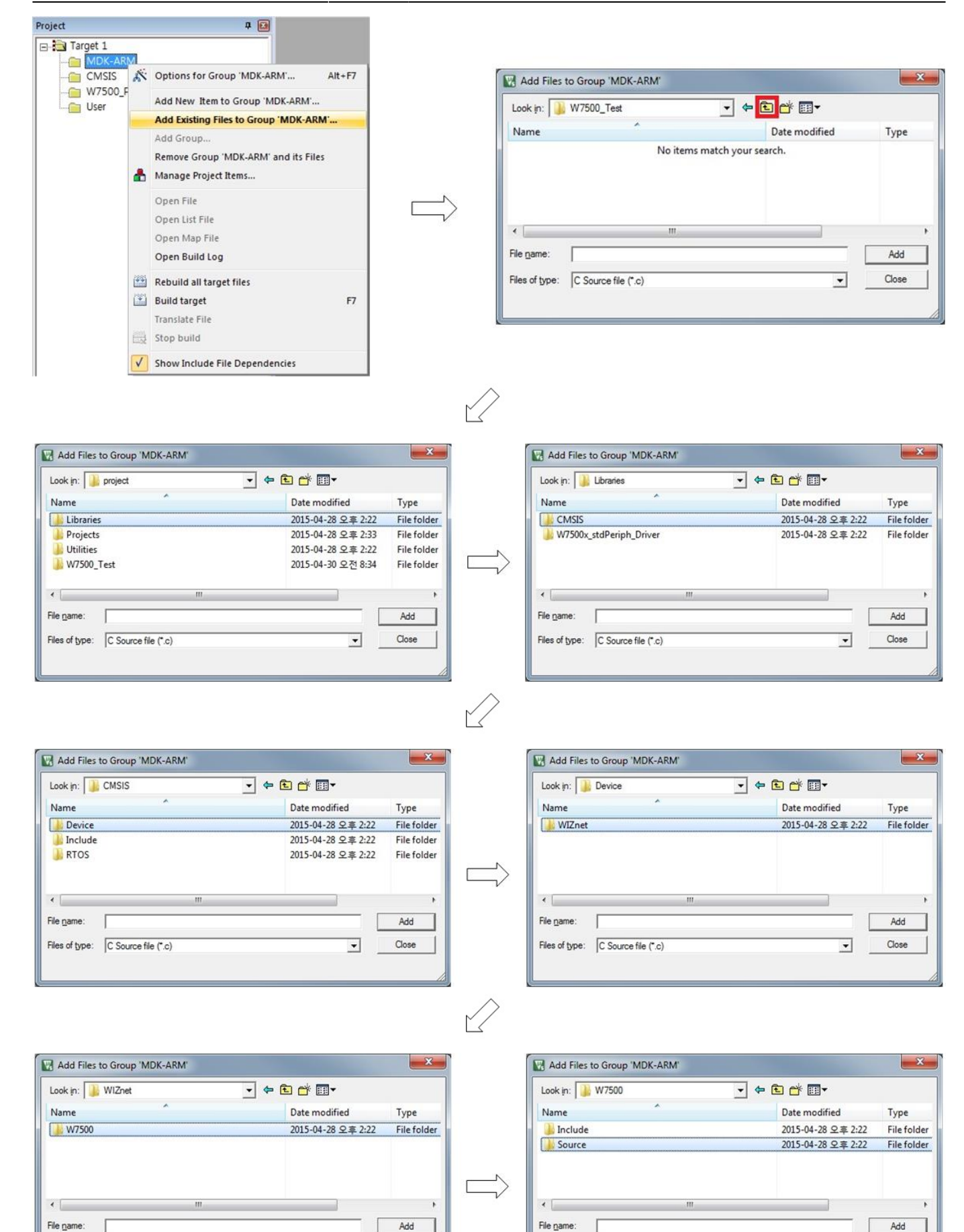

Close

•

Files of type: C Source file (\*.c)

Close

•

# Document Wiki Site

- http://wizwiki.net/wiki/

Files of type: C Source file (\*.c)

| Look in: 🎉 Source                 | - 🗢 🖻 🗝 -                   |             | Look in: 🍑 ARM                              | - 🗢 🖻 -                     |
|-----------------------------------|-----------------------------|-------------|---------------------------------------------|-----------------------------|
| Name                              | Date modified               | Туре        | Name                                        | Date modified Type          |
| ARM                               | 2015-04-28 오후 2:22          | File folder |                                             | No items match your search. |
| 🌽 G++                             | 2015-04-28 오후 2:22          | File folder |                                             |                             |
| 📕 GCC                             | 2015-04-28 오후 2:22          | File folder |                                             |                             |
| JAR IAR                           | 2015-04-28 오후 2:22          | File folder |                                             |                             |
| system_W7500x.c                   | 2015-04-27 오후 4:24          | C File      | ->                                          |                             |
| < [                               | m                           | •           |                                             | ····                        |
| ile <u>n</u> ame:                 |                             | Add         | File name:                                  | Add                         |
| iles of type: C Source file (*.c) | •                           | Close       | Files of type: C Source file (*.c)          | ▼ Close                     |
|                                   |                             |             | C Source file (".c)                         |                             |
|                                   |                             | 1           | Asm Source file (* s<br>Object file (* obj) | °.°src.°.a°)                |
|                                   |                             |             | Object nie ( .obj)                          |                             |
|                                   |                             | /           | $\rightarrow$                               |                             |
|                                   |                             | × /         |                                             |                             |
|                                   |                             |             |                                             |                             |
|                                   |                             |             | No. No.                                     |                             |
|                                   |                             |             |                                             |                             |
| Add Files to Group 'MDK-ARM'      |                             |             | Project                                     | Q                           |
| Add Files to Group 'MDK-ARM'      | - ← € ☆ 💷 -                 |             | Project                                     | ¢ (                         |
| Add Files to Group 'MDK-ARM'      | ▼ 🗢 🖻 💏 📰▼<br>Date modified | Туре        | Project                                     | ¢.                          |

| Name                                                                                         | Date modified      | Туре         | E Target 1       |
|----------------------------------------------------------------------------------------------|--------------------|--------------|------------------|
| startup_W7500x.s                                                                             | 2015-04-27 오후 4:24 | S File       | D MDK-ARM        |
| < II                                                                                         |                    | ,            | Startup_W7500x.s |
| File name:     startup_W7500x.s       Files of type:     Asm Source file (".s", ".src; ".a") |                    | Add<br>Close | - W7500_Periphs  |
|                                                                                              |                    |              | User             |

#### Follow like upper images.

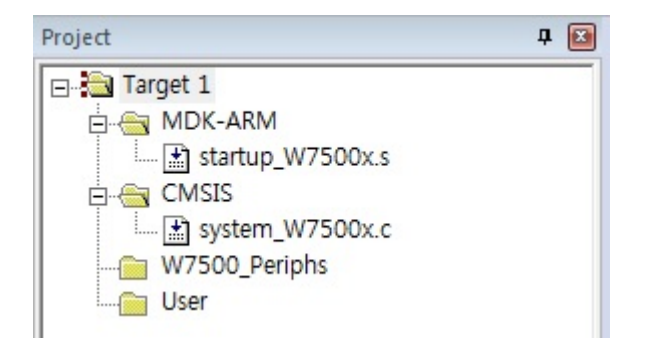

And in the same way... CMSIS Folder include D:\workspace\project\Libraries\CMSIS\Device\WIZnet\W7500\Source\system\_W7500.c file

W7500\_Periphs folder includes Peripherals to use.

And User folder has to include main.c and so on.

Let's make main.c

2015/06/14 02:18

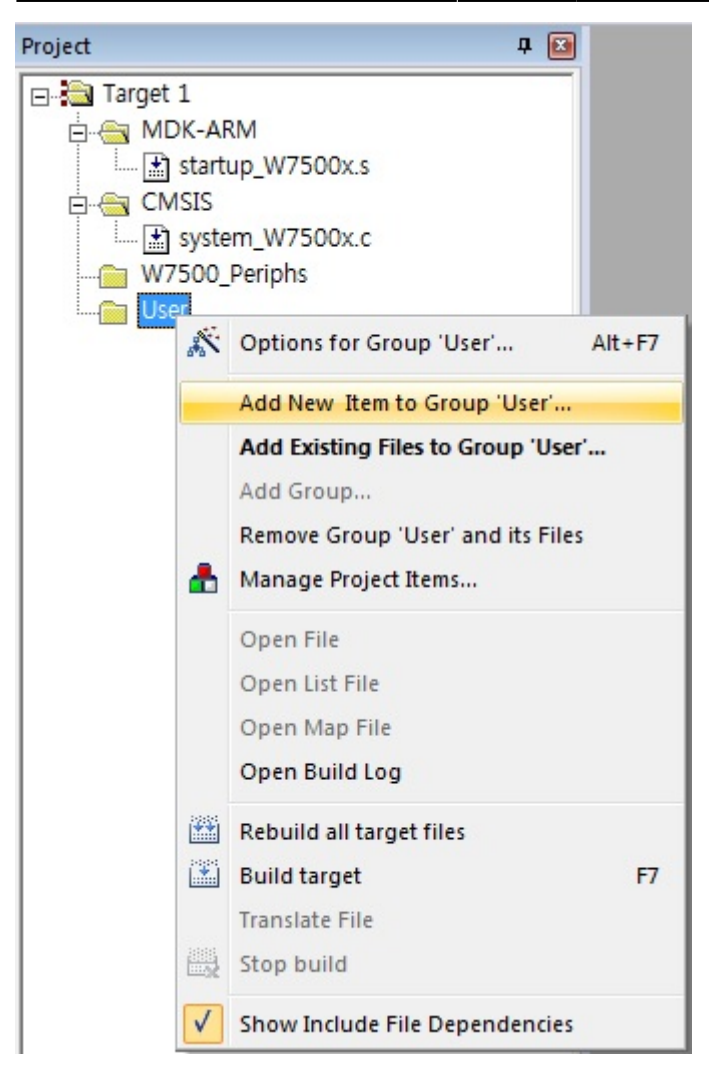

Click to Add New Item to the Group.

| Add New Item to Group 'Us                                                                                                    |                                                       | x |
|----------------------------------------------------------------------------------------------------|-------------------------------------------------------|---|
| C File (,c)<br>C ++ File (,cpp)<br>A Asm File (,s)<br>Header File (,h)<br>Text File (,txt)<br>Image File (,*)<br>User Code Templat | Create a new C source file and add it to the project. |   |
| Type: C File (.c)<br>Name: main<br>Location: D:₩works                                                                              | ace₩project₩W7500_Test                                |   |
|                                                                                                    | Add Close Help                                        |   |

Select C file and Name it with 'main' and click 'Add'.

| D:\workspace\project\W7500_Test\W7500_Te                                                     | est.uvproj - µVision                                           |
|----------------------------------------------------------------------------------------------|----------------------------------------------------------------|
| <u>File Edit View Project Flash Debug Perij</u>                                              | pherals <u>T</u> ools <u>S</u> VCS <u>W</u> indow <u>H</u> elp |
| 🗋 🗋 🚰 🛃 🖉 🕹 🏝 🖀 🖌 🗠 🦛                                                                        | ->   🏴 隐 隐 殷   律 津 //』 //漫   🖄 exti                            |
| 🛿 🥙 🍱 🥔 🔜 🛛 🗱 🛛 Target 1                                                                     | 🕞 🔊 📥 🕾 🗇 🎯                                                    |
| Project 🛛 🗣 🔯                                                                                | main.c*                                                        |
| Target 1<br>MDK-ARM<br>Startup_W7500x.s<br>CMSIS<br>W7500_Periphs<br>W7500_Periphs<br>Main.c | × 1 #include "w7500x.h"                                        |

Include **w7500x.h** header but... you should show red X because you did not path.

## **STEP 6. setting for include paths**

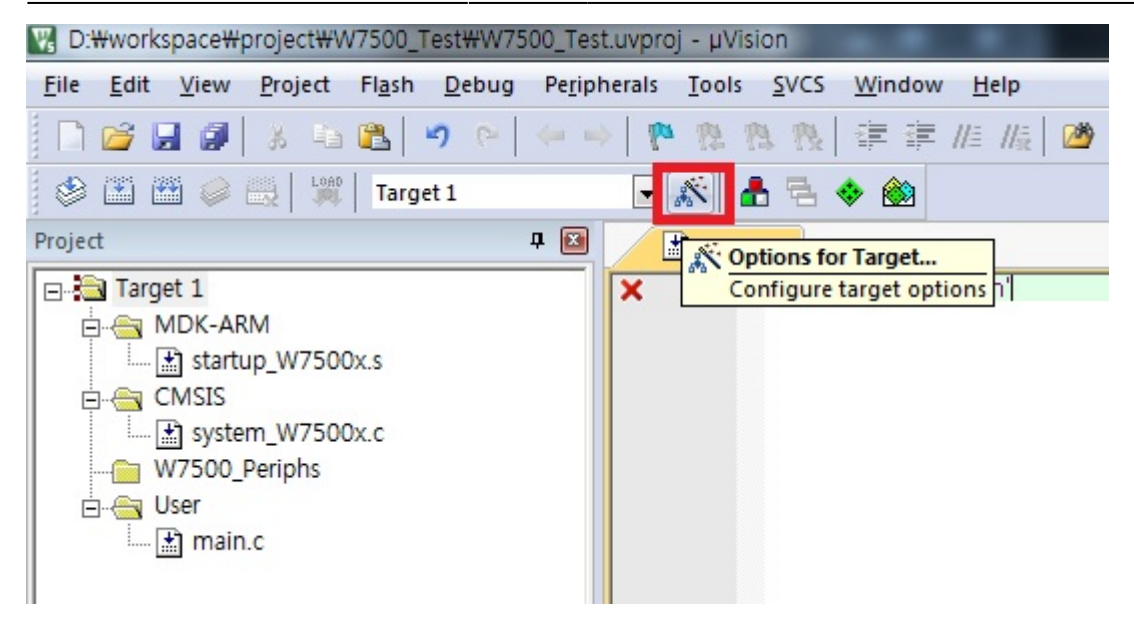

Click to Options for Target...

| Options for Target 'Target 1'                                                                          | Options for Target 'Target 1'                                                      |
|----------------------------------------------------------------------------------------------------|------------------------------------------------------------------------------------|
| Device   Target   Output   Listing   User C/C+++ Asm   Linker   Debug   Utilities                      | Device   Target   Output   Listing   User C/C++   Asm   Linker   Debug   Utilities |
| Preprocessor Symbols                                                                                   | Preprocesses Combole<br>Folder Setup                                               |
| Define:                                                                                                |                                                                                    |
| Undefine:                                                                                              | Undefin Setup Compiler include Paths:                                              |
| Language / Code Generation                                                                             | Languas                                                                            |
| Qptimization: Level 0 (-00) ▼  Enum Container always int                                               | Qptimizat                                                                          |
| Coptimize for Time                                                                                     | C Optir                                                                            |
| Split Load and Store Multiple Read-Only Position Independent No Auto Includes                          | ∏ <u>S</u> pit                                                                     |
| One ELF Section per Function     Read-Write Position Independent     C99 Mode                          |                                                                                    |
| Include Teaths                                                                                         | Include<br>Path                                                                    |
| Misc<br>Controls                                                                                       | Mist<br>Control                                                                    |
| Compiler c -cpu Cottex:M0-D_EVAL-H g -00 -apcs=interwork<br>control -1 C:\#Kei_v5\#ARM\#RV31\#INC<br>* | Compile OK Cancel                                                                  |
| OK Cancel Defaults Help                                                                                | OK Cancel Defaults Help                                                            |

#### Select 'Include Paths' in C\C++ tap and click the folder icon and click to ... icon

| Jevice   Target   Outp | out   Listing   User C/C++   Asm   Linker   Debug   Utilities |
|------------------------|---------------------------------------------------------------|
| Preprocessor Symbols   | Browse for Folder                                             |
| Define:                | Select Folder:                                                |
| Undefine: Setup        | > Comp<br>D:₩workspace₩project₩Libraries₩CMSIS₩Device₩WIZne   |
| Language /             | ⊿ 🎉 workspace                                                 |
| Ontimization           | a broject                                                     |
|                        | CMSIS                                                         |
|                        | A Device                                                      |
| C One ELE              | a 🕌 WIZnet 🗉                                                  |
| 1 ONO ECI              | ⊿ <mark>} w7500</mark>                                        |
| Include                | Include III                                                   |
| Misc I                 | b source                                                      |
| Controls               |                                                               |
| Compiler               | OK Carrel                                                     |
| string                 |                                                               |
| - ,                    | C                                                             |

| Preprocessor Symbols -                                                | Browse for Folder                                                                                                    |
|-----------------------------------------------------------------------|----------------------------------------------------------------------------------------------------|
| Define: Folder Se<br>Undefine: Setup C<br>Language /<br>Optimization: | Select Folder:<br>amp<br>D: Wworkspace Wproject WLbraries WW7500x_stdPerph_Driv<br>Wworkspace<br>project<br>project<br>CMSIS |
| Solt Load                                                             | W7500c stdPerph_Driver F  Projects Utilities W7500_Test                                                                      |
| Compiler<br>control                                                   | OK Cance                                                                                                    |

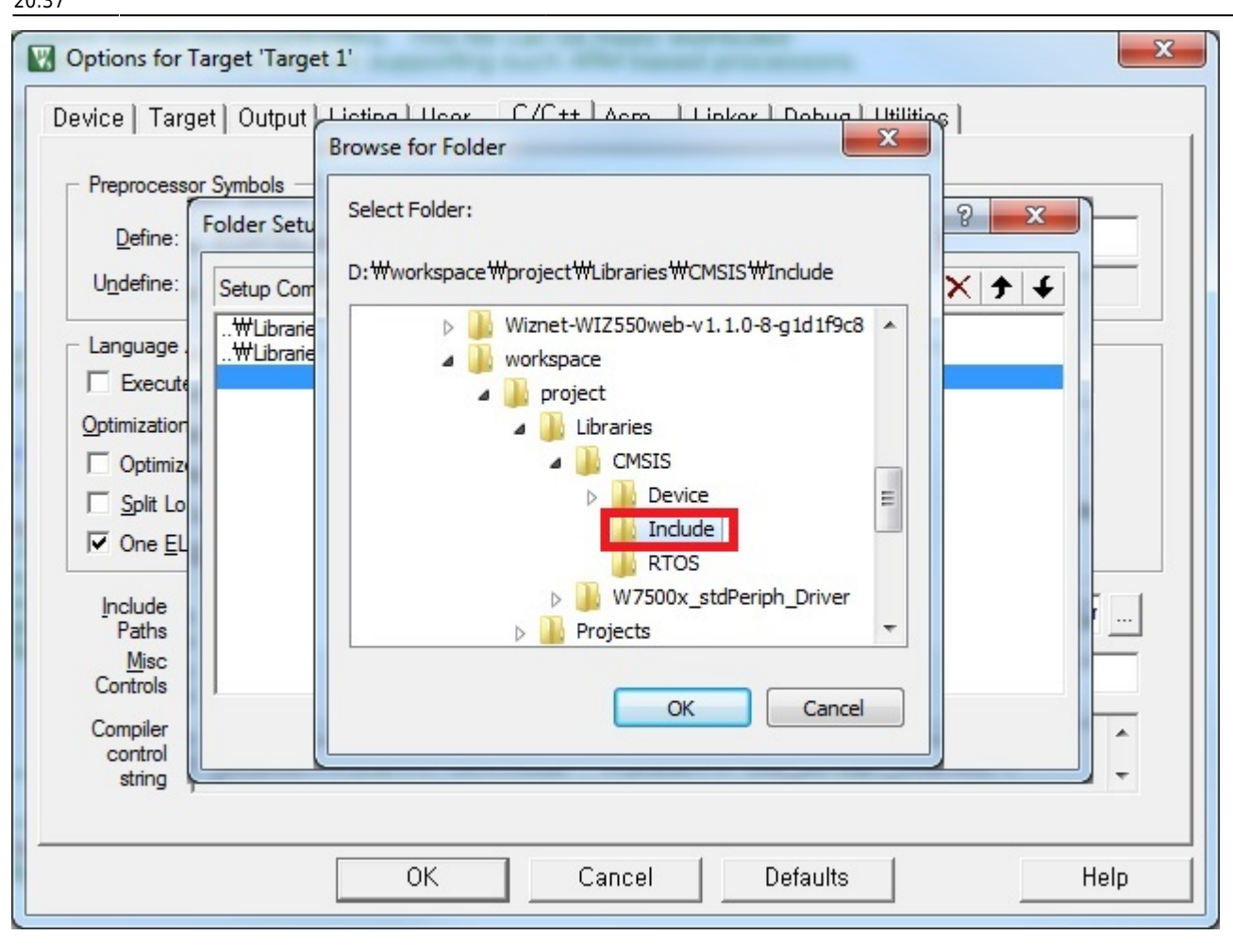

#### Set 'include path' with

#### D:\workspace\project\Libraries\CMSIS\Device\WIZnet\W7500\Include D:\workspace\project\Libraries\W7500x\_stdPeriph\_Driver\inc D:\workspace\project\Libraries\CMSIS\Include

| vice   Target   Output   Listing   Us                                           | er C/C++ Asm Linker Deb                                                                    | ug   Utilities              |
|---------------------------------------------------------------------------------|--------------------------------------------------------------------------------------------|-----------------------------|
| Preprocessor Symbols                                                            |                                                                                            |                             |
| Define:                                                                         |                                                                                            |                             |
| Undefine:                                                                       |                                                                                            |                             |
| Language / Code Generation                                                      |                                                                                            | 9.57                        |
|                                                                                 | Strict ANSI C                                                                              | Warnings:                   |
| Optimization: Level 0 (-00) -                                                   | Enum Container always int                                                                  | <unspecified></unspecified> |
| Optimize for Time                                                               | Plain Char is Signed                                                                       | 🗖 Thum <u>b</u> Mode        |
| Split Load and Store Multiple                                                   | Read-Only Position Independent                                                             | t T No Auto Includes        |
| One ELF Section per Function                                                    | Eead-Write Position Independer                                                             | nt 🗌 C99 Mode               |
| Include<br>Paths<br><u>Misc</u><br>Controls                                     | ice₩WIZnet₩W7500₩include;₩⊔brarik                                                          | ss₩W7500x_stdPeriph_Driver  |
| Compiler<br>control<br>string -c -cpu Cortex-M0 -D_EVA<br>₩W7500₩Include -I₩Lib | ∖L -ili-g-00apcs=interwork -l₩Libraries <sup>1</sup><br>raries₩W7500x_stdPeriph_Driver₩inc | #CMSIS₩Device₩WIZnet        |
|                                                                                 |                                                                                            |                             |

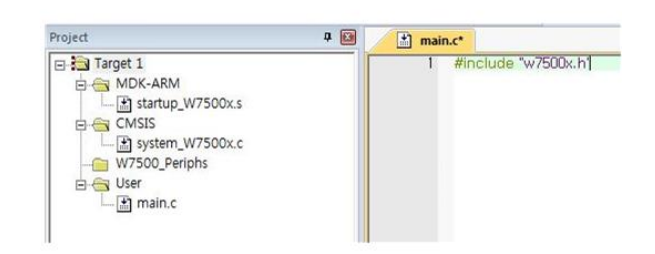

# STEP 7. Memory setting!

#### 2015/06/14 02:18

11/20

| D:\workspace\project\W7500_Test\W7500_Test                                                     | t.uvproj - μVision                                            |
|------------------------------------------------------------------------------------------------|---------------------------------------------------------------|
| <u>File Edit View Project Flash Debug Periph</u>                                               | nerals <u>T</u> ools <u>S</u> VCS <u>W</u> indow <u>H</u> elp |
| 🗋 🗋 🚰 🛃 🕷 🕹 🛍 🗳 🗠 🖛                                                                            | 隆 🏦 🦍 🚷 葦 🏥 🎼 🙆                                               |
| 🕸 🎬 🕮 🥪 🔜 🛛 🗤 🕅 Target 1                                                                       | - 🛃 📥 🖘 🚳                                                     |
| Project<br>Target 1<br>MDK-ARM<br>Startup_W7500x.s<br>CMSIS<br>W7500_Periphs<br>User<br>Main.c | Configure target options                                      |

Click "Options for Target..."

| Options for Target 'Target 1'             | ×                                  |
|-------------------------------------------|------------------------------------|
| Device Target Output Listing User C/C++ A | sm Linker Debug Utilities          |
| ARM Cortex-M0                             | Code Generation                    |
| Operating system: None                    | Use Cross-Module Optimization      |
| System-Viewer File (.Sfr):                | 🗆 Use MicroLIB 🔲 Big Endian        |
|                                           |                                    |
| Use Custom SVD File                       |                                    |
| Read/Only Memory Areas                    | Read/Write Memory Areas            |
| default off-chip Start Size Startup       | default off-chip Start Size NoInit |
| ROM1: C                                   | □ RAM1: □                          |
| □ ROM2: ○                                 | □ RAM2: □                          |
| □ ROM3: ○                                 | □ RAM3: □                          |
| on-chip                                   | on-chip                            |
| □ IROM1: 0                                | □ IRAM1: □ □                       |
| □ IROM2: 0                                | □ IRAM2: □                         |
|                                           |                                    |
|                                           |                                    |
| OK Car                                    | ncel Defaults Help                 |
|                                           |                                    |

| 👿 Options for Target 'Target 1'           | ×                                  |
|-------------------------------------------|------------------------------------|
| Device Target Output Listing User C/C++ A | sm   Linker   Debug   Utilities    |
| ARM Cortex-M0 <u>X</u> tal (MHz): 12.0    | Code Generation                    |
| Operating system: None                    | Use Cross-Module Optimization      |
| System-Viewer File (.Sfr):                | T Use MicroLIB T Big Endian        |
| Use Custom SVD File                       |                                    |
| Read/Only Memory Areas                    | Read/Write Memory Areas            |
| default off-chip Start Size Startup       | default off-chip Start Size Nolnit |
| □ ROM1: C                                 | □ RAM1: □                          |
| □ ROM2: □ C                               | □ RAM2: □                          |
| □ ROM3: □ C                               | RAM3:                              |
| on-chip                                   | on-chip                            |
| IROM1: 0x0 0x20000 €                      | IRAM1: 0x20000000 0x4000 □         |
| IROM2:                                    | IRAM2:                             |
|                                           |                                    |
| OK Can                                    | cel Defaults Help                  |

Click "Target" tap and set with the values which are shown in above pictures

| Options for Target 'Target 1'                                                                                                    | x                      |
|----------------------------------------------------------------------------------------------------|------------------------|
| Device   Target   Output   Listing   User   C/C++   Asm                                                                                                    | Linker Debug Utilities |
| Use Memory Layout from Target Dialog     Make RW Sections Position Independent     Make RO Sections Position Independent     Don't Search Standard Libraries     Report 'might fail' Conditions as Errors | X/O Base:              |
| Scatter<br>File                                                                                                    | E dit                  |
| Misc<br>controls                                                                                                    | ×                      |
| Linkercpu Cortex-M0 *.o<br>controlstrictscatter "W7500_Test.sct"<br>string                                                                                                    | *                      |
| OK Cance                                                                                                    | el Defaults Help       |

And click "Linker" tap and check [Use Memory Layout from Target Dialog]

# **STEP 8. Selection of Peripherals to use**

| D:\workspace\project\W7500_Test\W7500_Tes                                                      | t.uvproj - µVision                                            |
|------------------------------------------------------------------------------------------------|---------------------------------------------------------------|
| <u>File Edit View Project Flash Debug Perip</u>                                                | herals <u>T</u> ools <u>S</u> VCS <u>W</u> indow <u>H</u> elp |
| 📄 🗅 😅 🔙 🥔   🕉 🐜 隆   🤟 🗠   🦛 =                                                                  | 🕅 🎁 🏭 🥵 🦉 👘 🖉                                                 |
| 🕸 🏥 🕮 🥪 🔜 🛛 🗱 🛛 Target 1                                                                       | 🛃 🛣 🖶 🗇 🍏                                                     |
| Project<br>Target 1<br>MDK-ARM<br>Startup_W7500x.s<br>CMSIS<br>W7500_Periphs<br>User<br>Main.c | Configure target options of                                   |

Click "Options for Target..."

Last

update: 2015/05/04 products:w7500:documents:appnote:howtokeil http://wizwiki.net/wiki/doku.php?id=products:w7500:documents:appnote:howtokeil 20:37

| Options for Target 'Target 1'                                         |                                                                                                    | ×                                              |
|-----------------------------------------------------------------------|----------------------------------------------------------------------------------------------------|------------------------------------------------|
| Device   Target   Output   Listi                                      | ng   User C/C++ Asm   Linker   Debug                                                                                                    | Utilities                                      |
| Preprocessor Symbols                                                  |                                                                                                    |                                                |
| Define: CORTEX_M0 USE_                                                | STDPERIPH_DRIVER                                                                                                    |                                                |
| U <u>n</u> define:                                                    |                                                                                                    |                                                |
| Language / Code Generation —                                          |                                                                                                    | Marriana                                       |
|                                                                       | Strict ANSI C                                                                                                    | <u>vv</u> amings:                              |
| Optimization: Level 0 (-00)                                           | Enum <u>C</u> ontainer always int                                                                                                    | <unspecified></unspecified>                    |
| Optimize for Time                                                     | Plain Char is Signed                                                                                                    | 🗖 Thum <u>b</u> Mode                           |
| Split Load and Store Multiple                                         | Read-Only Position Independent                                                                                                    | No Auto Includes                               |
| One ELF Section per Function                                          | on <u>R</u> ead-Write Position Independent                                                                                              | C99 Mode                                       |
| Include<br>Paths<br>Misc<br>Controls<br>Compiler<br>control<br>string | SWDeviceWWIZnetWW7500WInclude;WLibrariesW<br>DEVAL -li -g -O0apcs=interwork -1WLibrariesWCI<br>-1WLibrariesWW7500x_stdPeriph_DriverWinc | #W7500x_stdPeriph_Driver<br>MSIS₩Device₩WIZnet |
|                                                                       | OK Cancel Defaults                                                                                                    | Help                                           |

Click "C/C++" tap and add CORTEX\_M0 USE\_STDPERIPH\_DRIVER in "Define" field.

## STEP 9. Setting user program to use with the created bin file

| D:\workspace\project\W7500_Test\W7500_Te        | st.uvproj - μVision                                           |
|-------------------------------------------------|---------------------------------------------------------------|
| <u>File Edit View Project Flash Debug Perip</u> | herals <u>T</u> ools <u>S</u> VCS <u>W</u> indow <u>H</u> elp |
| 🗋 🗁 🛃 🥔 🕺 🖦 🛍 🥙 (~ )                            | -   隆 🏨 🎊 🎊 🎼 🎼 🎼 🏙                                           |
| 🛛 🥸 🎬 🥔 🔜 🛛 💥 🛛 Target 1                        | 🕒 🕹 着 🗟 😒                                                     |
| Project 🛛 📮 💌                                   | Options for Target                                            |
| ⊡                                               | Configure target options                                      |
| ⊡ ← MDK-ARM                                     |                                                               |
| startup_w/500x.s                                |                                                               |
| En CIVISIS                                      |                                                               |
| W7500 Periphs                                   |                                                               |
|                                                 |                                                               |
| main.c                                          |                                                               |
|                                                 |                                                               |

Click "Options for Target..."

| Options for Target 'Target 1'                                                      | ×       |
|------------------------------------------------------------------------------------|---------|
| Device   Target   Output   Listing User   C/C++   Asm   Linker   Debug   Utilities |         |
| Run User Programs Before Compilation of a C/C++ File                               |         |
| Run #1:                                                                            | 🗖 DOS16 |
| Stop Build/Rebuild #1 on Exit Code: Not Specified                                  |         |
| Stop Build/Rebuild #2 on Exit Code: Not Specified                                  |         |
| Run User Programs Before Build/Rebuild                                             |         |
| Run #1:                                                                            | 🗖 DOS16 |
| □ Run #2:                                                                          | DOS16   |
| Run User Programs After Build/Rebuild                                              |         |
| Run #1                                                                             | 🗖 DOS16 |
| □ Run #2:                                                                          | 🗖 DOS16 |
| Image: Beep When Complete     Image: Start Debugging                               |         |
| OK Cancel Defaults                                                                 | Help    |

Click "User" tap and check "Run #1" in "Run User Programs After Build/Rebuild" section and write this command **[fromelf --bin -o "\$L@L.bin" "#L"]** in order CMSIS DAP to use the bin file.

# STEP 10. Compile the example

| Compu              | iter → Local Disk (D:) → workspace → pro | ject > W7500_Test |                   | er → Local Disk (D:) → workspace → | project 🕨 Projects 🕨 Peripheral Ex | amples + GPIO | ▶ Blink LED ▶ |
|--------------------|------------------------------------------|-------------------|-------------------|------------------------------------|------------------------------------|---------------|---------------|
| Organize 🔻 Include | in library 🔻 Share with 💌 Burn           | New folder        | Organize 👻 👪 Edit | Burn New folder                    |                                    |               |               |
| 🔆 Favorites        | Name                                     | Date modified     | 🔆 Favorites       | Name                               | Date modified                      | Туре          | Size          |
| 🧮 Desktop          | main.c                                   | 2015-04-30 오전 8:  | 🧮 Desktop         | GCC                                | 2015-04-28 오후 2:                   | File folder   |               |
| 鷆 Downloads        | W7500_Test.build_log.htm                 | 2015-04-30 오전 8:  | 🐌 Downloads       | MDK                                | 2015-04-30 오전 8:                   | File folder   |               |
| 🔛 Recent Places    | W7500_Test.uvproj                        | 2015-04-30 오전 8:  | 📃 Recent Places   | 📋 main.c                           | 2015-04-27 오후 4:                   | C File        | 5             |
|                    |                                          | 1                 |                   | * readme.md                        | 2015-04-28 오전 1                    | MD File       | 3             |
| 🥽 Libraries        |                                          |                   | ز Libraries       | W7500x_conf.h                      | 2015-04-27 오후 4:                   | H File        | 3             |
| Documents          |                                          |                   | Documents         | W7500x_it.c                        | 2015-04-27 오후 4:                   | C File        | 7             |
| Git Git            |                                          |                   | Git               | W7500x_it.h                        | 2015-04-27 오후 4:                   | H File        | 3             |
| J Music            |                                          | Co                | Husic             |                                    |                                    |               |               |

Let's compile the example code in

D:\workspace\project\Projects\Peripheral\_Examples\GPIO\Blink\_LED This fold consists of main.c, W7500x\_conf.h, W7500x\_it.c and W7500x\_it.h and you should copy these four files to D:\workspace\project\W7500\_Test(my project folder)

| Tarnet 1 |       |                            | 1 日/**                                           |                                              |                    |                                |                |                    |        |
|----------|-------|----------------------------|--------------------------------------------------|----------------------------------------------|--------------------|--------------------------------|----------------|--------------------|--------|
| MDK-ARM  | W750  | 0x.s                       | 2 * @fi<br>3 * @fi<br>4 * @a<br>5 * @v<br>6 * @v | ile GPI<br>author IC<br>version V<br>date 01 | D/E<br>I/P<br>1.0. |                                |                |                    |        |
|          | Nº SO | Options for Group 'W750    | 7 + @k                                           | Alt+F7                                       |                    | dd Files to Group 'W7500_Perij | phs'           |                    |        |
| 🖻 📇 User | 575 - | Add New Item to Group '    | N7500 Periphs'                                   | E                                            | NT Loo             | k in: 🕕 src                    | -              | ← 🗈 💣 🗊 -          |        |
| 0074     |       | Add Existing Files to Grou | p W7500 Periphs'.                                |                                              | NG Na              | me Desktop                     |                | Date modified      | Туре   |
|          |       | Add Group                  |                                                  | NI.                                          |                    | W75 CLibraries                 |                | 2015-04-27 오후 4:24 | C File |
|          |       | Remove Group 'W7500_Pe     | riphs' and its Files                             | N                                            | =OF 🛛              | W75 🧸 Admin                    |                | 2015-04-27 오후 4:24 | C File |
|          |       | Manage Project Items       |                                                  |                                              | 128                | W75 Computer                   |                | 2015-04-27 오후 4:24 | C File |
|          | -     |                            |                                                  | -                                            |                    | W75 Local Disk (C:)            |                | 2015-04-27 오후 4:24 | C File |
|          |       | Open File                  |                                                  |                                              |                    | W75 workspace                  |                | 2015-04-27 오후 4:24 | C File |
|          |       | Open List File             |                                                  | -                                            | *                  | project                        |                |                    | 1      |
|          |       | Open Map File              |                                                  | 5                                            | 00x File           | jame                           |                |                    | Add    |
|          |       | Open Build Log             |                                                  | e                                            | def Files          | of typ                         | dPeriph_Driver |                    | Close  |
|          |       | Rebuild all target files   |                                                  | fir                                          | ne ·               | W7500_Test                     |                | _                  |        |
|          |       | Build target               |                                                  | F7 10                                        | ro                 | SAMSUNG (F:)                   |                |                    |        |
|          |       | Translate File             |                                                  | ri:                                          | able               | -                              |                |                    |        |
|          | 110   | Stop build                 |                                                  | R                                            | Def                |                                |                |                    |        |
|          | V     | Show Include File Depend   | encies                                           | ic<br>s                                      | tior<br>(          |                                |                |                    |        |

And copy W7500x\_gpio.c into W7500\_Periphs folder in order to use gpio peripheral

| Look in:           | W7500_Test             | ← 🗈 💣 📰▼         |        |     |
|--------------------|------------------------|------------------|--------|-----|
| Name               | *                      | Date modified    | Туре   |     |
| main.c             |                        | 2015-04-27 오후 4: | C File |     |
| W7500x             | it.c                   | 2015-04-27 오후 4: | C File |     |
| 4                  | III                    |                  |        | ļ   |
|                    |                        |                  | _      | Add |
| File <u>n</u> ame: | "main.c" "W7500x_it.c" |                  |        |     |

And copy W7500x\_it.c into User folder for interrupt handlers

Add "Include Path" for W7500x\_conf.h and W7500x\_it.h

17/20

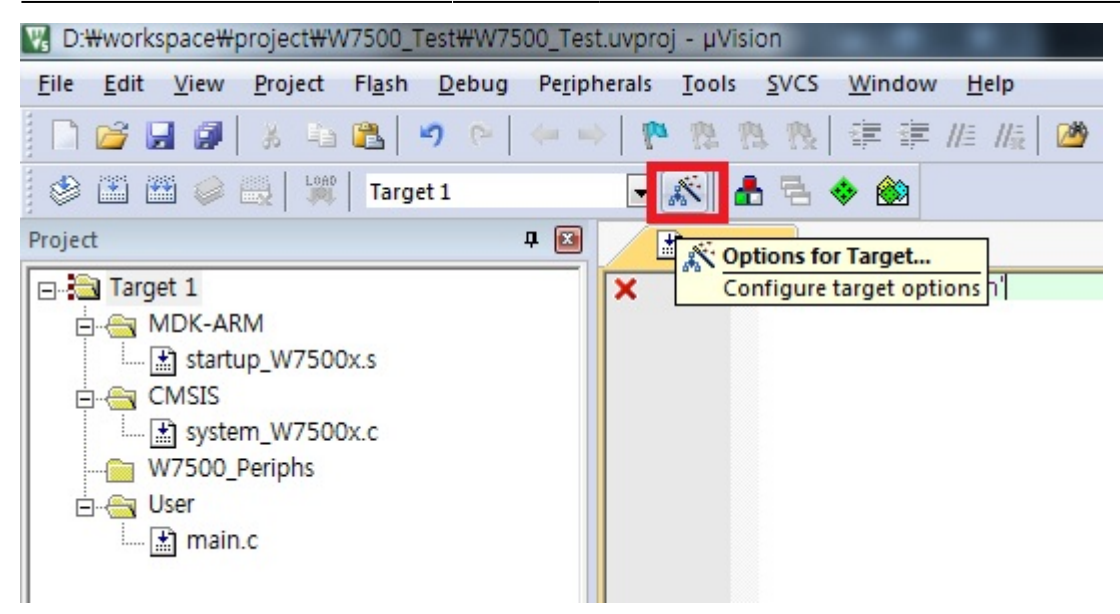

Click "Options for Target..."

| Options for Target 'Target 1'                                                                                                    |                                                                         | Options for Target 'Target 1'                                                             |
|----------------------------------------------------------------------------------------------------|-------------------------------------------------------------------------|-------------------------------------------------------------------------------------------|
| Device   Target   Output   Listing   User C7C+++ Asm   Linker   Debu                                                                                                    | g   Utilities                                                           | Device   Target   Output   Listing   User C7C++   Asm   Linker   Debug   Utilities        |
| Preprocessor Symbols                                                                                                    |                                                                         | Preprocesses Sumbals<br>Polder Setup<br>Defin<br>Undefin<br>Setup Compiler Include Paths: |
| Language / Code Generation<br>Strict ANSI C<br>Qptimization: Level 0 (-00)<br>Container always int<br>Optimize for Time<br>Split Load and Store Multiple<br>Cone ELF Section per Function<br>Bead-Write Position Independent | Wamings:<br>anspecified><br>Thumb Mode<br>No Auto Includes<br>C 99 Mode | Cotimizar<br>Coptinizar<br>Coptin<br>Split<br>One                                         |
| Include<br>Paths<br>Controls<br>Controls<br>Compiler<br>control - C-cpu Cortex-M0-D_EVAL-#.g-00-apcs=interwork<br>control - C-WKel_v5WARMWRV31WINC                                                                           |                                                                         | Include<br>Path<br>Mase<br>Control<br>Comple<br>String                                    |
| OK Cancel Default                                                                                                    | s Help                                                                  | OK Cancel Defaults Help                                                                   |

Click "Include Paths" in C\C++ tap, "folder icon and ... icon

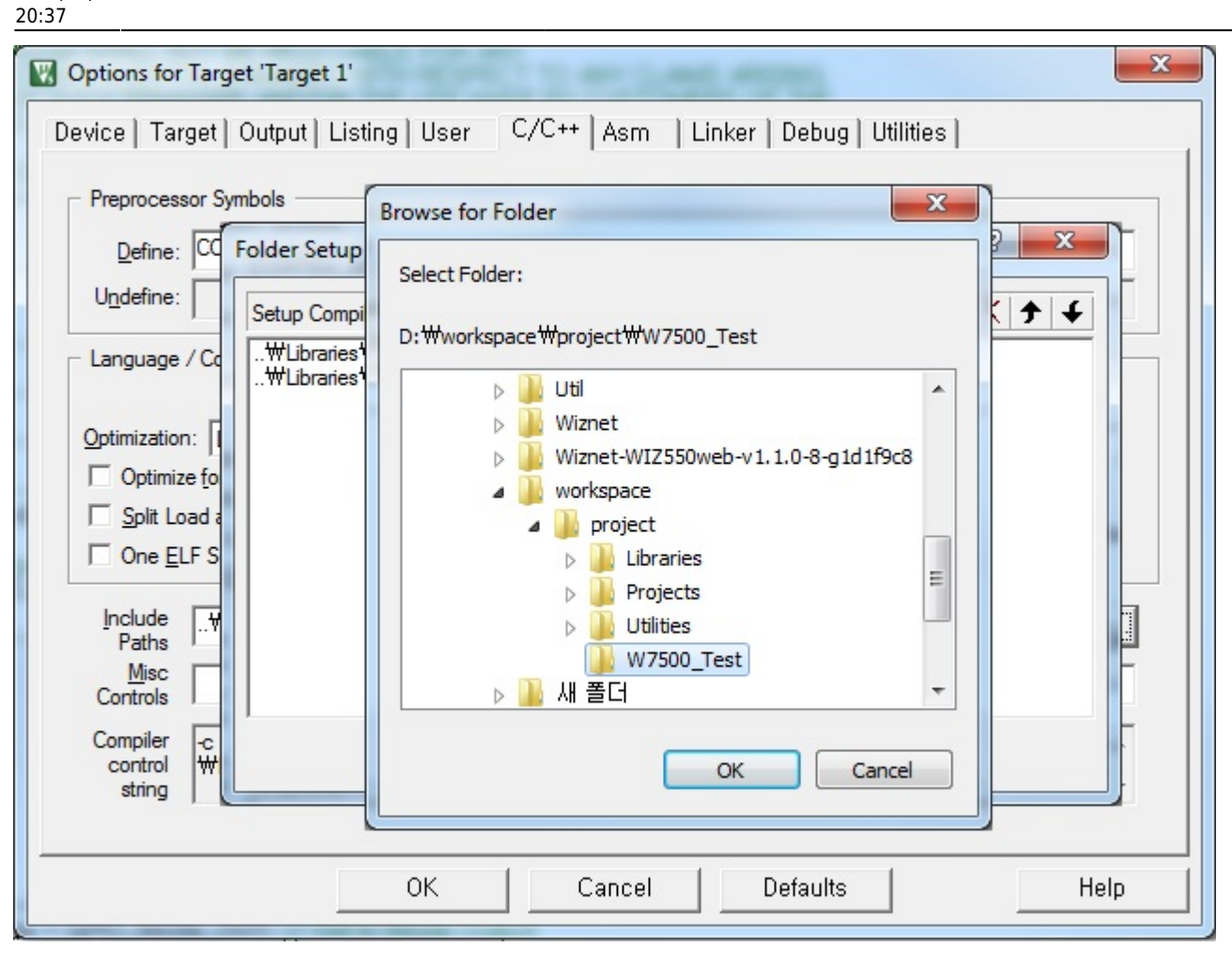

Set "include path" with D:\workspace\project\W7500\_Test

| D:\#workspace\#project\#W7500_Test\#W7500_Test.uvproj - \u00c4Vision              |                                                                                                    |  |  |  |  |
|-----------------------------------------------------------------------------------|----------------------------------------------------------------------------------------------------|--|--|--|--|
| File Edit View Project Flash Debug Peri                                           | pherals Tools SVCS Window Help                                                                                                    |  |  |  |  |
| 🗋 📴 🛃 🗿 🔉 🖏 🛍 🗠 🗠 🦛                                                               | →   🏞 穆 穆 穆 傳 淳 //注 /版                                                                                                    |  |  |  |  |
| 🛛 🥙 🛅 🎬 🥪 🔜 🛛 🕍 🕅 Target 1                                                        | 💽 🔊 📥 🗟 🗇 🎯                                                                                                    |  |  |  |  |
| Project Build (F7) 4 Build target files                                           | 1 □ /**<br>2 *********************************                                                                                                    |  |  |  |  |
| CMSIS<br>CMSIS<br>W7500_Periphs<br>W7500x_gpio.c<br>User<br>Main.c<br>W7500x_it.c | 4       * @author IOP Team         5       * @version V1.0.0         6       * @date 01-May-201!         7       * @brief Main program         8       ************************************ |  |  |  |  |

#### Now compile this project!! by pressing F7 or clicking Build icon

19/20

| B:#workspace#project#W7500_Test#W7500_Test                                                                                                    | tuvproj - µVision                                                                                                    |            |  |
|----------------------------------------------------------------------------------------------------|----------------------------------------------------------------------------------------------------|------------|--|
| File Edit View Project Flash Debug Perip                                                                                                    | nerals Tools SVCS Window Help                                                                                                    |            |  |
| □ 2 2 3 3 4 8 9 9 4 4 4                                                                                                    | 陀 熟 熟 後 詳 詳 /// /版 🎯 📃 🖬 🐼 🧶 🔍 🔺 🔍 🔍                                                                                                    |            |  |
| 🛛 🏵 🏝 🧼 🤤 🔤 🔤 Target 1                                                                                                    | 🗷 🔊   📩 🗟 🧇 🎯                                                                                                    |            |  |
| Project 🛛 🗣 🔝                                                                                                    | i main.c                                                                                                    | <b>▼</b> × |  |
| Target 1     MDK-ARM     MDK-ARM     System_W7500x.s     GMSIS     W7500_Periphs     W7500_Periphs     W7500_gpio.c     Juser     Wr500x_gpio.c     Wr500x_it.c                                                                                                    | 1       B/**         * @file       GPIO/Blink_LED/main.c         * @author IOP Team       *         * @version V1.0.0       *         * @date       01-May-2015         * @brief       Main program body         * @attention       *         * THE PRESENT FIRMWARE WHICH IS FOR GUIDANCE ONLY AIMS AT PROVIDING CUSTOMERS         * WITH CODING INFORMATION REGARDING THEIR PRODUCTS IN ORDER FOR THEM TO SAVE         * WITH CODING INFORMATION REGARDING THEIR PRODUCTS IN ORDER FOR THEM TO SAVE         * WITH CODING INFORMATION CONTAINED AMAGES WITH RESPECT TO ANY CLAIMS ARISING         * FROM THE CONTENT OF SUCH FIRMWARE AND/OR THE USE MADE BY CUSTOMERS OF THE         * CODING INFORMATION CONTAINED HEREIN IN CONNECTION WITH THEIR PRODUCTS.         * (h2> <center>© COPYRIGHT 2015 WIZnet Co.,Ltd.         * (h2&gt;<center>© COPYRIGHT 2015 WIZnet Co.,Ltd.         * (h2&gt;<center>© COPYRIGHT 2015 WIZnet Co.,Ltd.         * (h2&gt;<center>         * Private typedef         */         */         */         */         */         */         */         */         */         */         */         */         */         */</center></center></center></center> |            |  |
| Project Books { Functions 0. Templates                                                                                                    | 31 /* Private variables*/                                                                                                    |            |  |
| Ruild Output                                                                                                    | ,                                                                                                    |            |  |
| Build target 'Target 1'<br>Build target 'Target 1'<br>assembling startup W7500x.s<br>compiling W7500x_gpio.c<br>compiling W7500x_it.c<br>compiling W7500x_it.c<br>linking<br>Program Size: Code=2160 RO-data=200 RW-data=16 ZI-data=864<br>After Build - User command #1: fromelfbin -o "D:\workspace\project\W7500_Test\W7500_Test.bin" "D:\workspace\project\W7500_Test\W7500_Test\W7500_Test.W7500_Test.W7500_Test\W7500_Test\W7500_Test\W7500_Test\W7500_Test.W7500_Test\W7500_Test\W7500_Test\W7500_Test\W7500_Test\W7500_Test.W7500_Test\W7500_Test\W7500_Test\W7500_Test\W7500_Test.W7500_Test\W7500_Test\W7500_Test |                                                                                                    |            |  |
| •                                                                                                    | III.                                                                                                    | •          |  |
|                                                                                                    | Simulation                                                                                                    | L:19 C:26  |  |

After compile, **W7500\_Test.bin** file will be created. And then WIZwiki-W7500 will upload this bin file on itself via the User program you registered.

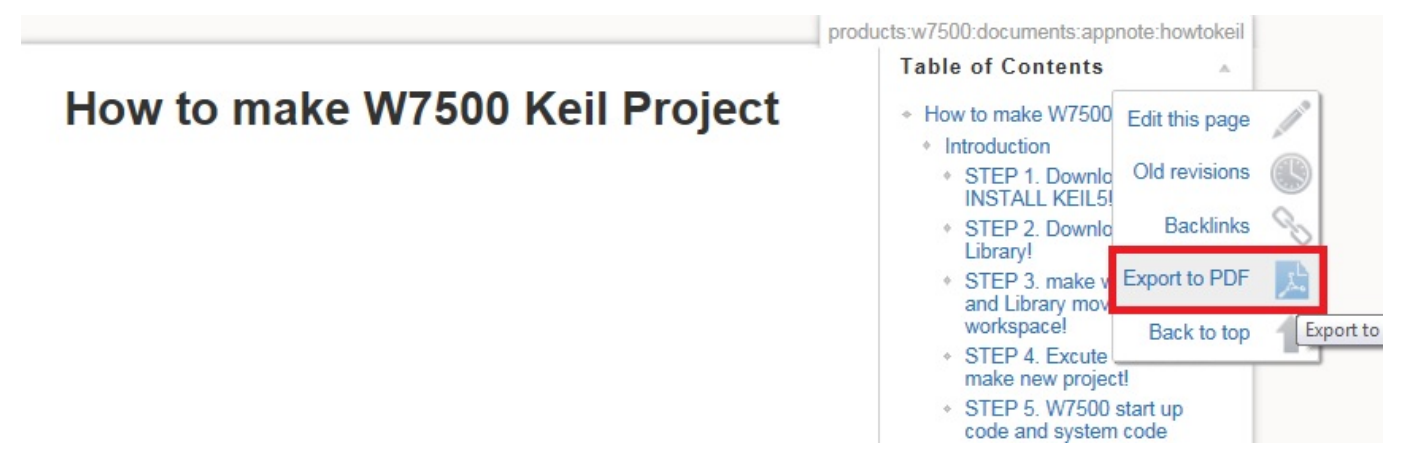

If you want to convert this document to the PDF file? Click to [Export to PDF]

# © COPYRIGHT 2015 WIZnet Co.,Ltd.

From: http://wizwiki.net/wiki/ -Document Wiki Site

Permanent link:

http://wizwiki.net/wiki/doku.php?id=products:w7500:documents:appnote:howtokeil

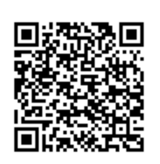

Last update: 2015/05/04 20:37